бы к необходимости участить сетку минимум в пять раз, что сделает процедуру расчета непозволительно долгой. Поэтому сильно локализованные возмущения следует моделировать на основе отдельной краевой задачи для подобласти, заимствуя граничные условия из глобальной задачи.

#### Библиографический список

1. Возможный подход к проблеме возбуждения электрических полей и токов, обусловленных *B<sub>y</sub>*-компонентой ММП / В. М. Уваров // Геомагнетизм и аэрономия. – 1981. – № 1. Т. 21. – С. 114–120.

2. Электрические поля в ионосфере Земли. Численные модели / В. М. Уваров, Б. А. Самокиш. – Санкт-Петербург : Петербургский гос. ун-т путей сообщения, 2009. – 63 с.

3. **Модифицированная** численная модель глобального распределения электрического потенциала. UT-эффект обращения ионосферной конвекции / А. Б. Кондаков, Б. А. Самокиш, В. М. Уваров // Геомагнетизм и аэрономия. – 1999. – № 6. Т. 39. – С. 50–55.

УДК 609.6(075.8)

## С. Г. Подклетнов

Петербургский государственный университет путей сообщения

## АВТОМАТИЗИРОВАННОЕ ПРОЕКТИРОВАНИЕ С ПОМОЩЬЮ ЯЗЫКА AUTOLISP

Показана возможность применения языка AutoLISP для создания параметрических чертежей в AutoCAD. Рассмотрены основные понятия и области применения широко известного языка программирования AutoLISP, используемого в инженерных расчетах, позволяющего разрабатывать макропрограммы и функции, хорошо сочетающего с прикладной графикой AutoCAD. Приведен текст программы для создания блока построения чертежа параметрической детали. Сделан вывод о возможности применения данного языка для создания параметрических чертежей уже более сложных моделей.

автоматизированное проектирование, язык AutoLISP, параметрические чертежи.

#### Введение

Особого внимания среди *CAD*-систем заслуживает программный комплекс *AutoCAD*. Эта система автоматизированного проектирования не только предоставляет пользователю удобный графический интерфейс и обеспечивает получение высококачественной графики, но и располагает широким набором инструментов программирования.

К средствам программирования AutoCAD относятся следующие языки: AutoLISP, Visual C++, Visual Basic for Application (VBA, ARX, DCL) [1, 2, 3, 4]. Будучи частью AutoCAD,

AutoLISP позволяет оперировать переменными различных типов и передавать их значения командам AutoCAD при вводе данных. При ответах на запросы команд AutoCAD существует возможность использования выражений AutoLISP, в которых могут выполняться различные арифметические и условные операции с числовыми значениями и значениями определенных переменных.

Возможности, которые обеспечивает *Auto-LISP*:

– использование переменных и выражений при ответах на запросы команд *AutoCAD*;

 – чтение и создание внешних файлов (таким образом осуществляется обмен информацией с внешними программами, которые можно запускать из *AutoCAD*);

 – создание различных функций и новых команд *AutoCAD*, что обеспечивает настройку и расширение графических возможностей системы;

 программный доступ (чтение и редактирование) к данным, которые относятся к объектам проектирования, а также к таблицам *AutoCAD*, содержащим информацию о блоках, слоях, видах, стилях и типах линий;

 программное управление графическим экраном *AutoCAD*, а также вводом/выводом из различных устройств;

- параметрическое моделирование.

#### 1 Параметрическое проектирование

Сущность параметрического проектирования состоит в создании математической модели класса конструктивно однородных изделий, а затем в генерации изображений этих изделий по набору задаваемых размерных параметров. При параметрическом проектировании конструктор запускает программу, рассчитанную на определенный класс изделий, и вводит требуемые размеры. Программа зарисовывает на экране чертеж детали. Конструктор оценивает его и при необходимости вводит размеры снова, до достижения требуемого результата. Особо следует отметить два типа функций, обеспечивающих создание параметрических моделей:

– функции ввода данных и указания объектов;

- функции, работающие со списками.

Функции ввода данных и указания объектов дают возможность пользователю вводить данные в интерактивном режиме. Основные функции:

Функция INITGET:

(initget [<флаг>] [<строка]) – задание ключевых слов и ограничений ввода для функций getpoint, getreal и др.

Функция GETPOINT:

(getpoint [<точка1>] [<запрос]) – ввод точки с помощью клавиатуры или мыши. Функция GETREAL:

(getreal [<запрос>]).

Функции, работающие со списками.

Функция LIST – это основная функция, работающая со списками:

(list [<элемент 1> [<элемент 2> ... [<элементN>] ...]]))

Функция NTH применяется для извлечения из списка элемента по порядковому номеру (нумерация элементов списка осуществляется слева направо и начинается с нуля):

(nth <номер><список>)

### 2 Использование AutoLISP для создания параметрических чертежей в AutoCAD

Напишем программу параметрического моделирования детали, изображенной на рис. 1.

Для начала нарисуем параметрический эскиз детали. Указываются:

– размеры детали, которые являются входными параметрами к программе (*nD*1, *nD*2, *nD*3, *H*1, *H*2);

- базовая точка;

 точки, которые будут рассчитываться при программировании (*p*1, *p*2, *p*3, *p*4, *p*5, *p*6, *p*7, *p*8).

Эскиз должен использоваться на этапе программирования как пособие для верного понимания детали и как руководство к расчету точек, необходимых для отображения детали (рис. 2).

Программа может быть создана с помощью любого редактора (например, Блокнота), но предпочтительно использовать специально разработанный для этой цели встроенный в *AutoCAD* редактор *VisualLISP* (рис. 3).

### 3 Создание программы на AutoLISP

Программа включает три блока (функции пользователя):

 – блок создания слоев (выполняется вначале);

– блок ввода данных;

 – блок построения чертежа параметрической детали.

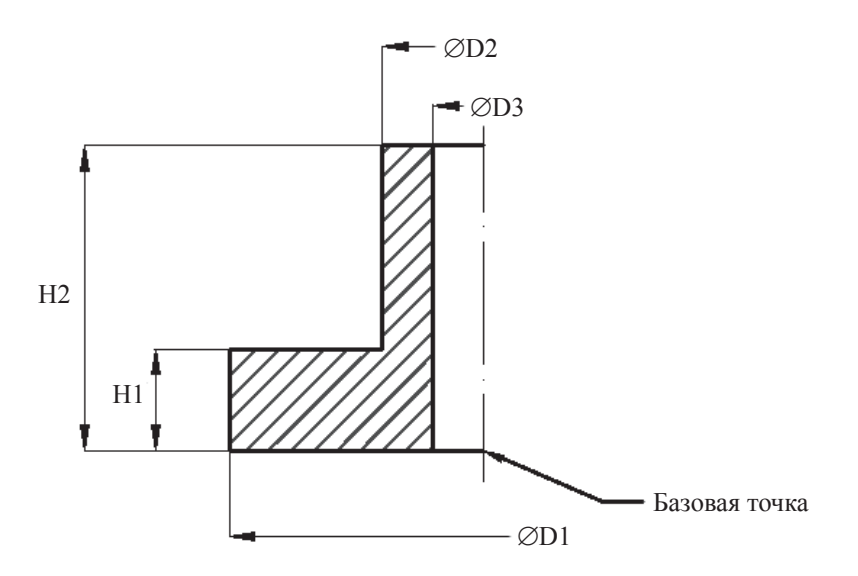

Рис. 1. Задание для создания параметрической модели

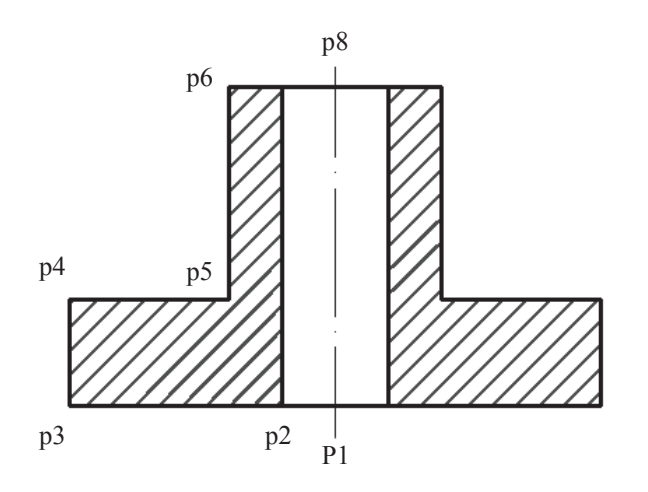

Рис. 2. Эскиз

Блок создания слоев *param*: (defun c: param)

(command "\_layer" "\_m" "Baseline" "\_ LW" "0.5" "" "\_c" "\_white" """) (command " layer" " m" "Lines" " LW"

(command "\_layer" "\_m" "Lines" "\_LW" "0.5" "" "\_c" "\_blue" "" "\_LT" "Осевая" "" ") (command "\_layer" "\_m" "Hatch" "\_LW"

"0.2" "" "\_c" "\_blue" "" "")

Здесь используется команда AutoCAD layer (слой) с параметрами M (name – наименование слоя), LW (line width – ширина линии), LT (line type – тип линии), C (color – цвет).

Этот блок запускается первым, поэтому перед названием функции стоит префикс *c*:.

Создаются три слоя *Baseline* (базовая линия), *Lines* (основные линии) и *Hatch* (штриховка). Слои различаются цветом (белый, синий), толщиной линии (0.2, 0.5) и типом линии (непрерывная, штрихпунктирная).

В конце блока – вызов блока ввода данных *Try\_param*.

Блок ввода данных *Try param*:

(defun Try\_param (/ P1 D1 D2 D3 H1 H2)

(command "\_layer" "\_s" "Lines" "")

;Параметрическое моделирование – точки вводятся пользователем во время работы программы с помощью функций ввода данных и указания объектов

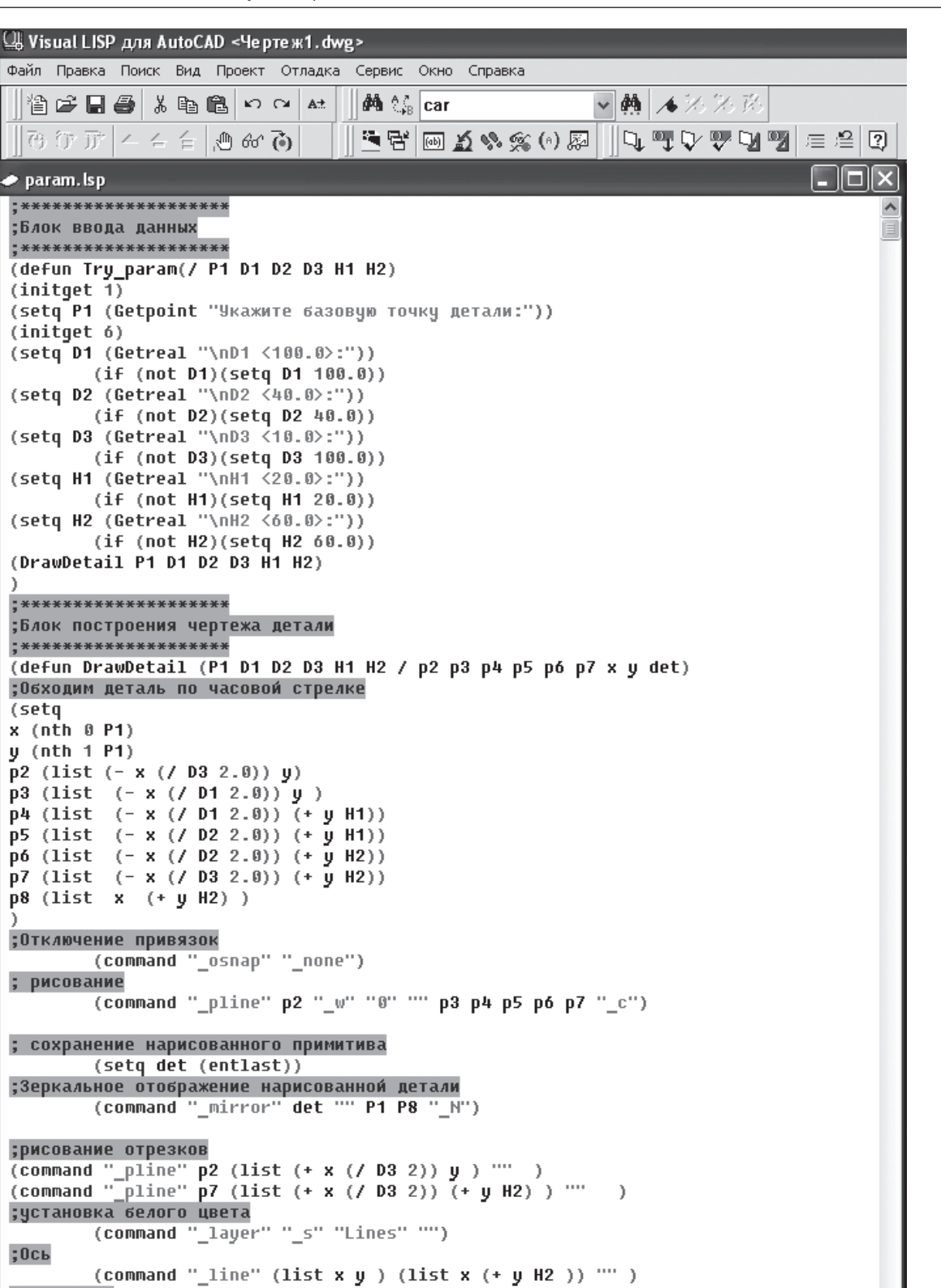

Рис. 3. Программа из AutoLISP

(command "\_layer" "\_s" "Hatch" "")

;( command " bhatch" " p" " ansi31" "0.5" "0" p9 p10 "" )

Редактирование: G:/Статьи\_2013\_2014/КИБ\_статья/param.lsp \* (Visual LISP)

(seta

;Ось

< .....

;Штриховка

>

132

(initget 1)

(setq P1 (Getpoint "Укажите базовую точку детали:")) (initget 6)

(initget 6) (setq D1 (Getreal «\nD1 <100.0>:»)) (if (not D1) (setq D1 100.0)) (setq D2 (Getreal «\nD2 <00.0>:»)) (if (not D2) (setq D2 40.0)) (setq D3 (Getreal «\nD3 <20.0>:»)) (if (not D3) (setq D3 20.0)) (setq H1 (Getreal «\nH1 <20.0>:»)) (if (not H1) (setq H1 20.0)) (setq H2 (Getreal «\nH2 <60.0>:»)) (if (not H2) (setq H2 60.0)) (prompt «Try\_param») (DrawDetail P1 D1 D2 D3 H1 H2)

В конце блока – вызов блока построения чертежа параметрической детали *DrawDetail*. Здесь используется команда *AutoCAD* 

*layer* (слой) с параметром *S* (*set* – установить слой).

# 4 Блок построения чертежа параметрической детали DrawDetail

Блок построения чертежа:

(defun DrawDetail (P1 D1 D2 D3 H1 H2 / p2 p3 p4 p5 p6 p7 x y det)

Обходим деталь по часовой стрелке

Параметрическое моделирование – рассчитываются координаты введенных пользователем точек с использованием функций работы со списками

```
(setq
```

```
x (nth 0 P1)
y (nth 1 P1)
p2 (list (- x (/ D32.0)) y)
p3 (list (- x (/ D12.0)) y)
p4 (list (- x (/ D12.0)) (+ y H1))
p5 (list (- x (/ D22.0)) (+ y H1))
p6 (list (- x (/ D22.0)) (+ y H2))
p7 (list (- x (/ D32.0)) (+ y H2))
p8 (list x (+ y H2))
Отключение привязок
(command «_osnap» «_none»)
Слой Lines – текущий
```

(command " layer" " s" "BaseLine" "") рисование (command « pline» p2 « w» «0» «» p3 p4 p5 p6 p7 « c») Сохранение нарисованного примитива (setq det (entlast)) Зеркальное отображение нарисованной детали (command " mirror" det "" P1 P8 " N") Рисование отрезков (command « pline» p2 (list (+ x (/ D32)) v) «») (command « pline» p7 (list (+ x (/ D32))  $(+ y H2)) \ll)$ установка белого цвета (command « layer» « s» «Lines» «») Ось  $(\text{command} \ll \text{line}) (\text{list x y}) (\text{list x (+ y H2)})$ «») Штриховка (command « layer» « s» «Hatch» «») (command « bhatch» « p» « ansi31» (/ (+ D1 H2) 70.0) «0» (list (- x (/ D22.0)) (+ y (/  $H12.0)))(list(+x(/D22.0))(+y(/H12.0)) \leftrightarrow))$ (prompt "DrawDetail")

DrawDetail

Здесь производится расчет координат *x* и *y* базовой точки *P*1 (базовая точка указывается с помощью мыши или вводится с клавиатуры). Рассчитываются координаты точек *p1*, *p2*, *p3*, *p4*, *p5*, *p6*, *p7*, *p8*. Отключаются объектные привязки. Устанавливается текущий слой и рисуется по часовой стрелке контур детали (рис. 1). Нарисованному примитиву присваивается имя *det*. Выполняется зеркальное отображение и рисуются два дополнительных отрезка.

На слое белого (черного) цвета рисуется штрихпунктирная ось. В заключение на слое *Hatch* выполняется штриховка (см. рис. 2).

Используются команды AutoCAD osnap (объектная привязка), layer (слой) с параметром S (set – установить слой), pline (полилиния), line (отрезок), bhatch (штриховка) с параметром P (prototype – тип).

Сохраним файл, состоящий из трех функций, под именем *param.lsp*.

Загрузить этот файл можно одним из способов: меню  $\rightarrow$  сервис  $\land$  *AutoLISP*  $\land$  Прило-

жения (команда *appload*), выводится окно, в котором можно указать файл для загрузки (рис. 4).

При фиксированном расположении загружаемого модуля нужно записать строку для его загрузки в командной строке *AutoCAD*: (load «диск:\\nanka\\param.lsp»). пользованием *AutoLISP* не требуется вводить каких-либо изменений в текст программы. Достаточно лишь запустить программу для выполнения, в процессе диалога указать базовую точку и ввести новые данные. Программа в процессе выполнения сделает все перерасчеты.

| Загрузка/выг                    | узка приложений                                  |                                      |                               | ?×                                                                              |
|---------------------------------|--------------------------------------------------|--------------------------------------|-------------------------------|---------------------------------------------------------------------------------|
| Папка: 🛅                        | КИБ_статья                                       | ✓ G                                  | Ø 🖻 🖽 -                       | ()<br>()<br>()<br>()<br>()<br>()<br>()<br>()<br>()<br>()<br>()<br>()<br>()<br>( |
| tsp param_1<br>tsp param_2      |                                                  |                                      |                               |                                                                                 |
| itisp param_3                   |                                                  |                                      |                               |                                                                                 |
|                                 |                                                  |                                      |                               |                                                                                 |
| Имя файла:                      | param                                            |                                      | <ul> <li>Загрузить</li> </ul> |                                                                                 |
| Тип файлов:                     | Приложения AutoCAD                               | (*.arx;*.lsp;*.dvb;*.dt              | ×                             |                                                                                 |
| Загруженные приложения Протокол |                                                  |                                      |                               |                                                                                 |
| Файл<br>acad mpl                | <u>Путь</u><br>C:\Documents and :                | Settings\admin\                      | Выгрузить                     |                                                                                 |
| acad2012.L                      | C:\program files\aut                             | odesk\autocad .                      | Автозагрузка                  |                                                                                 |
| acapp.arx                       | C:\Program Files\Au                              | itodesk \AutoCA.                     |                               |                                                                                 |
| acautoload<br>acdim.arx         | e c:\program files\auti<br>c:\program files\auti | odesk\autocad .<br>odesk\autocad . 👽 |                               |                                                                                 |
| <                               |                                                  | <u> </u>                             | Приложения                    | .]                                                                              |
|                                 |                                                  | Закры                                | ыть Справка                   | ]                                                                               |

Рис. 4. Файл для загрузки

Для запуска программы для выполнения главная функция указывается в круглых скобках (при наличии префикса «*c*:» – без круглых скобок) в командной строке *AutoCAD*.

Если запуск должен быть автоматическим, нужные функции определяются в файле *ACAD.LSP* в функции *s:: startup*.

### Заключение

Приведенная программа демонстрирует успешное применение языка для создания параметрической модели простой детали. При параметрическом моделировании с исВ дальнейшем *AutoLISP* может быть рекомендован для создания чертежей значительно более сложных деталей, имеющих много размеров, которые поэтому нежелательно создавать путем обычного моделирования.

#### Библиографический список

1. **Мир** Лиспа / Э. Хювенен, Й. Сеппянен. – Москва : Мир, 1990.

2. Среда программирования на AutoLISP в графической системе AutoCAD : справочник / А. А. Тучков, А. М. Покровский. – Санкт-Петербург : Звезда, 1992. 3. **Автолисп** – язык графического программирования / Г. А. Бугрименко. – Москва : Машиностроение, 1992. 4. AutoCAD: программирование и адаптация / Ю. А. Кречко. – Москва : Диалог – МИФИ, 1996.

УДК 681.518.5:004.052.32

Вал. В. Сапожников, Вл. В. Сапожников, Д. В. Ефанов

Петербургский государственный университет путей сообщения

# СИНТЕЗ КОНТРОЛЕПРИГОДНЫХ ДИСКРЕТНЫХ УСТРОЙСТВ ПУТЕМ ПРИМЕНЕНИЯ МОДУЛЬНЫХ КОДОВ С СУММИРОВАНИЕМ

При проектировании контролепригодных дискретных устройств часто используются коды с суммированием. Классический код с суммированием позволяет синтезировать дискретные устройства с обнаружением любых одиночных ошибок, возникающих в элементах внутренней структуры контролируемого устройства. При этом исходное устройство преобразуется и становится устройством с независимыми или монотонно-независимыми выходами. Показан подход, применение которого уменьшает сложность системы функционального контроля. Это достигается использованием в качестве основы системы контроля модульного кода с суммированием, а не кода Бергера.

функциональный контроль; код Бергера; модульный код с суммированием; информационные разряды; необнаруживаемая ошибка; однонаправленная необнаруживаемая ошибка; комбинационные схемы с монотонно-независимыми выходами.

## Введение

При проектировании контролепригодных дискретных устройств [1–5] используют различные способы достижения высокого уровня надежности, при этом несомненно важное значение имеет техническое диагностирование. Под техническим диагностированием понимается процесс определения технического состояния контролируемого объекта с заданной полнотой и глубиной поиска [6].

Процесс диагностирования может осуществляться в двух режимах: тестовом и функциональном. При тестовом диагностировании устройство кратковременно отключается и на его входы подается тест, включающий в себя совокупность проверок [6, 7]. По завершении диагностирования устройство вновь включается в работу. Такой подход, например, требует при построении систем управления 100%-го резервирования. В отличие от тестового диагностирования, при функциональном, или рабочем, контроле определение состояния производится без отключения объекта [2]. В современных микропроцессорных системах управления оба метода диагностирования используются наравне.

Настоящая работа посвящена развитию теории функционального контроля комбинационных логических устройств, являющихся обязательными компонентами любой микропроцессорной и микроэлектронной системы управления.

# 1 Система функционального контроля

В системе функционального контроля (рис. 1) выделяются три блока: исходное устройство f(x), в функции которого входит вычисление системы булевых функций  $f_1(x)$ ,